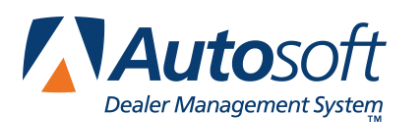

## **Appendix G Export Sequence Numbers Utility**

The Export Sequence Numbers utility is used to export a full list of all your dealer-specific userdefined list items, including Employees, Banks, Front Adds, Back Adds, and Coverages, for submission to third-party integrations or dealership review of FLEX DMS F&I setups. The utility exports the item's name, object ID, object type, and type into a comma separated value (CSV) file that is often opened in Microsoft Excel. You can then reference this list when manually synching information in the third-party system.

## Accessing Object IDs with the Export Sequence Numbers Utility

In the **Admin** area, you may maintain various lists of dealer-specific information. To ensure that employee, bank, front add, back add, coverage, and other such data that you've entered during your dealership's FLEX DMS F&I setup is accurately shared with third-party integrations, it is important that you share with the third-party the unique object ID automatically assigned to each list item by FLEX DMS F&I. For a third party to successfully submit a deal containing one of these list items to your dealership's FLEX DMS F&I, the third-party transaction MUST contain the correct object ID for the item. You'll use the export sequence numbers utility to share a complete list of pertinent object IDs with third parties.

When you add an item to a list of employees; banks; front and back adds; GAP, service, warranty, and maintenance coverage; or life A&H plans within the **Setup** tab of the **Admin** area of your FLEX DMS F&I account, FLEX DMS F&I will automatically assign a unique object ID to that list item. The object ID will appear in the column labeled **ID** (**Employee Number** in the Employee setup).

| Name 🕁            | ID     | Retail     | Cost     | MSRP   | Deal Default | Status     |
|-------------------|--------|------------|----------|--------|--------------|------------|
| 14" Chrome Wheels | FA1021 | \$995.00   | \$95.00  | \$0.00 | No           | Active     |
| 16' Alloy Wheel   | FA1008 | \$0.00     | \$0.00   | \$0.00 | No           | Active     |
| 22" Wheels        | FA1017 | \$1,500.00 | \$99.00  | \$0.00 | No           | Active     |
| Bedliner          | FA1014 | \$350.00   | \$125.00 | \$0.00 | No           | Active     |
| Body Side Molding | FA1007 | \$0.00     | \$0.00   | \$0.00 | No           | Active     |
|                   |        | f4 => =1 5 | •        | 00.00  | Vi           | ew 1 - 5 o |

Once established in FLEX DMS F&I, all object IDs must be shared with third-party software that may use those list items in deals, as this information is crucial for successful deal transmission to FLEX DMS F&I. To ensure that the information is labeled and used appropriately by the third party, Autosoft's Export Sequence Numbers Utility within FLEX DMS F&I can be used to export a report containing all necessary information and compare field names and data.

## **Running the Export Sequence Numbers Report**

- 1. Access the FLEX DMS F&I Admin screen by clicking the **Admin** link in the top right corner of the screen.
- 2. Click on the **Integrations** tab in the blue toolbar.

| Autos             | off ABC Motors                  |        | Dashboard   My Account   (Elissa Toto) Lo |            |  |  |
|-------------------|---------------------------------|--------|-------------------------------------------|------------|--|--|
| Dealer Managemen  | system Setup Integrations Tools |        |                                           |            |  |  |
| DEALERSHIP        |                                 | -      |                                           |            |  |  |
| Dealership Info   |                                 |        |                                           |            |  |  |
| Employees         | Information Stores IPs          |        |                                           |            |  |  |
|                   |                                 |        |                                           |            |  |  |
| SALES             | Contact Information             |        |                                           |            |  |  |
| Sources           | Dealership Name                 | ASIE   | Time Zon                                  |            |  |  |
| Lost Reasons      | ABC Motors                      | INTEGO | Eastern                                   |            |  |  |
| SALES TOOLS       |                                 |        |                                           |            |  |  |
| Fuel Comparison   | Password Timeout (Days)         |        |                                           |            |  |  |
|                   | 270                             |        |                                           |            |  |  |
| FINANCE           |                                 |        |                                           |            |  |  |
| Setup             | Address                         | City   | County                                    | State ZIP  |  |  |
| Forms             | 1255 Arkansas Drive             | City   | County                                    | PA • 45385 |  |  |
| Banks             |                                 |        |                                           |            |  |  |
| Trade Lien Holder | Work Fax                        |        |                                           |            |  |  |
| Taxes & Fees      |                                 |        |                                           |            |  |  |
| Insurance Co      |                                 |        |                                           |            |  |  |
| Insurance Agent   |                                 |        |                                           |            |  |  |

- 3. From the Integrations list in the left navigation pane, click on **Flex Connect**.
- 4. A link labeled **Export Sequence Numbers** will appear to the right of the left navigation panel.

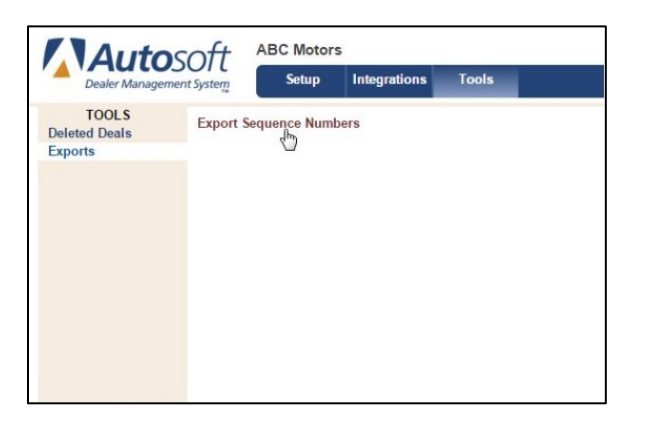

5. The report will be generated in CSV format and typically saved in .XLSX format. It may be accessible through a button labeled SequenceNumbers.csv that will appear in the bottom left corner of your Web browser. Click the button to view the list.

| Image: Section 1         Image: Section 2         Image: Section 2<                                                                                                    | 1    | ie Ho     | me Incert Page Layout           | Formulas    | Data        | Review    | View     |
|----------------------------------------------------------------------------------------------------|------|-----------|---------------------------------|-------------|-------------|-----------|----------|
| Image: Second second second                        |      | 1.4       | Calibri - 11 - =                |             | General     | · 2       | Conditio |
| No.         Source         Source <thsource< th=""> <thsource< th=""></thsource<></thsource<>                                                                                                    |      | 10 mar 1  | B / U · A . E                   | -           | 5 - 15      |           | Format   |
| $\begin{array}{c c c c c c c c c c c c c c c c c c c $                                                                                                    | 72   | 10 10     | 10 . A. a.                      | GE 21       | 14.12       |           | CHISM    |
| AL         • (• ) ■ B         Open Type         Open Type         Ope                                                                                                    | 0    | board 5   | Fort G Al                       | annest i    | Number      |           |          |
| Image         B         C         D         E         F           2         Bubbd         Orgeneting regression         Bubbd         Decompositing regression         Bubbd         Decompositing regression         Bubbd         Decompositing regression         Decompositing regression         Decoodd regression         Decompositing regre                                                                                                    | -    | A1        | * (* J. (                       | Object Type |             |           |          |
| <ol> <li>Djoch Type</li> <li>Djoch Type</li></ol>                                                                                                    |      | A         | 8                               | C           | D           | E         | F        |
| 2         BioAdd         BioAdd                                                                                                    | 1    | Object Ty | Туре                            | Object Id   | Name        |           |          |
| BookAdd         BookAdd         Development Protection           BookAdd         Development Protection           BookAdd         DevelopmentProtection                                                                                                    | 2    | BackAdd   | Credit Guard                    | BA1010      | Credit Gu   | ard 2     |          |
| Exceeding Concentration Protocols and States Concentration Protocol States Concentration Protocol States Protocol States Concentration Protocol States Concentration Protocol States Concentration Protocol States Concentration Protocol States Concentration Protocol States Concentration Protocol States Concentration Protocol States Concentration Protocol States Concentration Protocol States Concentration Protocol States Concentration Protocol States      | 3    | BackAdd   | Dent Protection                 | 8A1013      | Dent Prot   | ect 2     |          |
| Biologia         Biologia         Biologia         Decomposite protocol           Biologia         Biologia         Decomposite protocol         Decomposite protocol           Biologia         Biologia         Decomposite protocol         Decomposite protocol           Biologia         Decomposite protocol         Decomposite protocol         Decomposite protocol           Biologia         Decomposite protocol         Decomposite protocol         Decomposite protocol           Biologia         Decomposite protocol         Decomposite protocol         Decomposite protocol           Biologia         Decomposite protocol         Decomposite protocol         Decomposite protocol           Biologia         Decomposite protocol         Decomposite protocol         Decomposite protocol           Biologia         Decomposite protocol         Decomposite protocol         Decomposite protocol           Biologia         Decomposite protocol         Decomposite protocol         Decomposite protocol           Biologia         Decomposite protocol         Decomposite protocol         Decomposite protocol         Decomposite protocol           Biologia         Decomposite protocol         Decomposite protocol         Decomposite protocol         Decomposite protocol         Decomposite protocol           Biologia <tddecomposite protocol<="" td="" td<=""><td>4</td><td>BackAdd</td><td><b>Environmental Protection</b></td><td>BA1003</td><td>Environm</td><td>ent Prote</td><td>ect 1</td></tddecomposite>                                                                                                    | 4    | BackAdd   | <b>Environmental Protection</b> | BA1003      | Environm    | ent Prote | ect 1    |
| Build Development Protection         AUS22         Development Protection           Build Development Protection         AUS22         Development Protection           Build Development Protection         AUS23         Development Protection           Build Development Protection         AUS23         Development Protection           Build Development Protection         AUS23         Development Protection           Build Development Protection         AUS24         Development Protection           Build Development Protection         AUS24         Development Protection           Build Development Protection         AUS24         Development Protection           Build Development Protection         AUS24         Development Protection           Build Development Protection         AUS24         Development Protection           Build Development Protection         AUS24         Development Protection           Build Development Protection         AUS24         Development Protection           Build Development Protection         AUS25         Development Protection           Build Development Protection         AUS25         Development Protection           Build Development Protection         AUS25         Development Protection           Build Development Protection         AUS25         Development Protection </td <td>5</td> <td>BackAdd</td> <td><b>Environmental Protection</b></td> <td>BA1014</td> <td>Environm</td> <td>ent Prote</td> <td>ect 2</td>                                                                                                    | 5    | BackAdd   | <b>Environmental Protection</b> | BA1014      | Environm    | ent Prote | ect 2    |
| 2         Biological (Incl.)         Biological (Incl.)           2         Biological (Incl.)         Biological (Incl.)           3         Biological (Incl.)         Biological (Incl.)           31         Biological (Incl.)         Biological (Incl.)           31         Biological (Incl.)         Biological (Incl.)           31         Biological (Incl.)         Biological (Incl.)           31         Biological (Incl.)         Biological (Incl.)           31         Biological (Incl.)         Biological (Incl.)           31         Biological (Incl.)         Biological (Incl.)           31         Biological (Incl.)         Biological (Incl.)           31         Biological (Incl.)         Biological (Incl.)           31         Biological (Incl.)         Biological (Incl.)           32         Biological (Incl.)         Biological (Incl.)           33         Biological (Incl.)         Biological (Incl.)           34         Biological (Incl.)         Biological (Incl.)           34         Biological (Incl.)         Biological (Incl.)           34         Biological (Incl.)         Biological (Incl.)           34         Biological (Incl.)         Biological (Incl.)           34         Biologic                                                                                                    | 6    | BackAdd   | <b>Environmental Protection</b> | BA1022      | Environm    | ent Prote | ect 3    |
| BookAdd         BookAdd         BookAdd         BAIDS         Bhot           BookAdd         BookAdd </td <td>7</td> <td>BackAdd</td> <td>Etch</td> <td>BA1002</td> <td>Etch 1</td> <td></td> <td></td>                                                                                                    | 7    | BackAdd   | Etch                            | BA1002      | Etch 1      |           |          |
| BookAdd (both         MAIDS (both           BookAdd (both Addition)         MAIDS (both Addition)           BookAdd (both Periodic)         MAIDS (both Addition)           BookAdd (both Periodic)         MAIDS (both Periodic)           BookAdd (both Periodic)         MAIDS (both Periodic)           BookAdd (both Periodic)         MAIDS (both Periodic)           BookAdd (both Periodic)         MAIDS (both Periodic)           BookAdd (both Periodic)         MAIDS (both Periodic)<                                                                                                    | 8    | BackAdd   | Etch                            | BA1008      | Etch 2      |           |          |
| Bischaff         Bischaff                                                                                                    | 9    | BackAdd   | Etch                            | BA1015      | Etch 3      |           |          |
| 11         BackAdd         Galaria         ALDR         GAP1           12         BackAdd         Galaria         ALDR         Galaria           13         BackAdd         Galaria         Markad         Markad           14         BackAdd         Galaria         Markad         Markad           14         BackAdd         Markad         Markad         Markad           15         BackAdd         Markad         Markad         Markad           16         BackAdd         Markad         Markad         Markad           17         BackAdd         Markad         Markad                                                                                                    | 30   | BackAdd   | Excess Wear & Use               | BA1033      | Excess We   | ar & Use  | 1        |
| BookAdd         BookAdd         BookAdd <t< td=""><td>11</td><td>BackAdd</td><td>GAP</td><td>BA1034</td><td>GAP 1</td><td></td><td></td></t<>                                                                                                    | 11   | BackAdd   | GAP                             | BA1034      | GAP 1       |           |          |
| Biologia Improv Protection         Biologia Improv Protection         Biologia Improv Protection           Biologia Improv Protection         Biologia Improv Protection         Biologia Improv Protection           Biologia Improv Protection         Biologia Improv Protection         Biologia Improv Protection           Biologia Improv Protection         Biologia Improv Protection         Biologia Improv Protection           Biologia Improv Protection         Biologia Improv Protection         Biologia Improv Protection           Biologia Improv Protection         Biologia Improv Protection         Biologia Improv Protection           Biologia Improv Protection         Biologia Improv Protection         Biologia Improv Protection           Biologia Improv Protection         Biologia Improv Protection         Biologia Improv Protection           Biologia Improv Protection         Biologia Improv Protection         Biologia Improv Protection           Biologia Improv Protection         Biologia Improv Protection         Biologia Improv Protection           Biologia Improv Protection         Biologia Improv Protection         Biologia Improv Protection           Biologia Improv Protection         Biologia Improv Protection         Biologia Improv Protection           Biologia Improv Protection         Biologia Improv Protection         Biologia Improv Protection           Biologia Improv Protection         Biologia Improv                                                                                                    | 12   | BackAdd   | Glass Protection                | BA1016      | Glass Prot  | ect 1     |          |
| Biologia         Biologia         Hendrick Interface Protection         ALIDIA         Hendrick Interface           Biologia         Biologia         Hendrick Interface         ALIDIA         Hendrick Interface           Disologia         Biologia         Hendrick Interface         ALIDIA         Hendrick Interface           Disologia         Biologia         Hendrick Interface         ALIDIA         Hendrick Interface           Disologia         Hendrick Interface         ALIDIA         Hendrick Interface         ALIDIA           Disologia         Hendrick Interface         ALIDIA         Hendrick Interface         ALIDIA           Disologia         Hendrick Interface         ALIDIA         Hendrick Interface         ALIDIA         Hendrick Interface           Disologia         Hendrick Interface         ALIDIA         Hendrick Interface         ALIDIA         Hendrick Interface         ALIDIA         Hendrick Interface         ALIDIA         Hendrick Interface         ALIDIA         Hendrick Interface         ALIDIA         Hendrick Interface         ALIDIA         Hendrick Interface         ALIDIA         Hendrick Interface         ALIDIA         Hendrick Interface         ALIDIA         Hendrick Interface         ALIDIA         Hendrick Interface         ALIDIA         HendrinterFace         Hendrick Interface                                                                                                    | 13   | BackAdd   | Interior Protection             | BA1017      | Interior Pr | rotect 1  |          |
| BiokAdd         Maximum         AUDII         Cen July           BiokAdd         Maximum         AUDII         Cen July           BiokAdd         Maximum         AUDII         Cen July           BiokAdd         Maximum         AUDII         Second July           BiokAdd         Maximum         AUDII         Second July           BiokAdd         Maximum         AUDII         Second July           BiokAdd         Maximum         AUDII         Maximum           BiokAdd         Maximum         AUDII         Maximum           BiokAdd         Maximum         AUDII         Maximum           BiokAdd         Maximum         AUDII         Maximum         AUDIII           BiokAdd         Maximum         AUDIII         Pale Protects1         BiokAdd           BiokAdd         Maximum         AUDIII         Pale Protects1         BiokAdd         AudIIII         Audii Pale Protects1           BiokAdd         Maximum         AUDIIII         AudIIIIIIIIIIIIIIIIIIIIIIIIIIIIIIIIIII                                                                                                    | 34   | BackAdd   | Interior Protection             | BA1004      | Interior Pr | rotect 2  |          |
| BiskAdd         Mark Sharement         Ak105         Loss Jak           BiskAdd         Mark Share         Ak105         Mark Share           BiskAdd         Mark Share         Ak105         Mark Share           BiskAdd         Mark Share                                                                                                    | 15   | BackAdd   | Key Replacement                 | BA1001      | Key Repla   | ce 1      |          |
| T BuckAdd Marc         Matta           Dankadd Marc         Matta           Dankadd Amerc         Matta           Dankadd Marc         Matta           Dankadd Marc         Matta           Dankadd Marc         Matta           Dankadd Marc         Matta           Dankadd Marc         Matta           Dankadd Marc         Matta           Dana                                                                                                    | 16   | BackAdd   | Theft Deterrent                 | BA1036      | Low Jack    |           |          |
| BiskAdd Marc         ALED Vir.2           BiskAdd Marc         ALED Vir.3           BiskAdd Marc         ALED Vir.4           BiskAdd Marc         ALED Vir.4           BiskAdd Marc         ALED Vir.4           BiskAdd Marc         ALED Vir.4           BiskAdd Marc         ALED Vir.4           BiskAdd Pater Hretedon         ALED Vir.4           BiskAdd Pater Hretedon         ALED Vir.4           BiskAdd Pater Hretedon         ALED Vir.4           BiskAdd Pater Hretedon         ALED Vir.4           BiskAdd Pater Hretedon         ALED Vir.4           BiskAdd Pater Hretedon         ALED Vir.4           BiskAdd Pater Hretedon         ALED Vir.4           BiskAdd Pater Hretedon         ALED Vir.4           BiskAdd Pater Hretedon         ALED Vir.4           BiskAdd Pater Hretedon         ALED Vir.4           BiskAdd Pater Hretedon         ALED Vir.4           BiskAdd Pater Hretedon         ALED Vir.4                                                                                                    | 17   | BackAdd   | Misc                            | BA1018      | Misc 1      |           |          |
| 19         BuckAdd Mice         BALDD Virk1           21         BuckAdd Mice         BALDD Virk4           21         BuckAdd Mice         BALDD Virk5           21         BuckAdd Mice         BALDD Virk5           21         BuckAdd Mice         BALDD Virk5           21         BuckAdd Mice         BALDD Virk5           21         BuckAdd Mice         BALDD Virk5           21         BuckAdd Mice         BALDD Virk5           21         BuckAdd Mice         BALDD Virk5           21         BuckAdd Mice         BALDD Virk5           21         BuckAdd Mice         BALDD Virk5           21         BuckAdd Mice         BALDD Virk5           21         BuckAdd Mice         BALDD Virk5           21         BuckAdd Mice Virk5         BALDD Virk5           21         BuckAdd Mice Virk5         BaLDD Virk5           21         BuckAdd Much Pretertory         JuckAdd Mice Virk5                                                                                                    | 18   | BackAdd   | Misc                            | BA1019      | Misc 2      |           |          |
| 20         Backade Misc         BALB23         Misc 4           20         Backade Misc         BALB23         Misc 4           20         Backade Misc         BALB24         Misc 5           21         Backade Field Protection         BALB20         Paint Protect 1           21         Backade Field Protection         BALB21         Paint Protect 2           21         Backade Field Protection         BALB21         Paint Protect 3           21         Backade March Protection         BALB21         Paint Protect 3           21         Backade March Protection         BALB21         Paint Protect 3           21         Backade March Protection         BALB21         Paint Protect 3           21         Backade March Protection         BALB21         Paint Protect 3           21         Backade March Protection         BALB21         Paint Protect 3           21         Backade March Protection         BALB21         Paint Protect 3                                                                                                    | 29   | BackAdd   | Misc                            | BA1020      | Misc 3      |           |          |
| 21         BocAdd Mite:         BALD24         Mite:5           21         BocAdd Paint Protection         BALD20         Paint Protection           21         BocAdd Paint Protection         BALD20         Paint Protection           21         BocAdd Paint Protection         BALD20         Paint Protection           23         BocAdd Paint Protection         BALD20         Paint Protection           24         BocAdd Paint Protection         BALD2         Paint Protection           25         BocAdd Faint Protection         BALD12         Paint Protection           26         BocAdd Faint Protection         BALD12         Paint Protection           28         BocAdd Faint Protection         BALD12         RestRestRest           28         BocAdd Faint Protection         BALD12         RestRestRest           28         BocAdd Faint Protection         BALD12         RestRestRest                                                                                                    | 20   | BackAdd   | Misc                            | BA1023      | Misc 4      |           |          |
| 22         BackAdd Mite:         BALTOS Mite 6           23         BackAdd Faint Protection         BALTOS Mite 7 Protect 1           24         BackAdd Faint Protection         BALTOS Mite 7 Protect 1           26         BackAdd Faint Protection         BALTOS Mite 7 Protect 3           26         BackAdd Faint Protection         BALTOS Mite 7 Protect 3           26         BackAdd Faint Protection         BALTOS Mite 7 Protect 3           27         BackAdd Faint Protection         BALTOS Mite 7 Protect 3           28         BackAdd Faint Protection         BALTOS Mite 7 Protect 3           28         BackAdd Faint Protection         BALTOS Mite 7 Protect 3           28         BackAdd Faint Protection         BALTOS Mite 7 Protect 3           28         BackAdd Faint Protection         BALTOS Mite 7 Protect 3                                                                                                    | 21   | BackAdd   | Misc                            | BA1024      | Misc 5      |           |          |
| 2) BickAdd Paint Protection BA1000 Paint Protect1 2) BickAdd Paint Protection BA1009 Paint Protect2 2) BickAdd Paint Protection BA1007 Paint Protect3 2) BickAdd Paint Protection BA1012 Paint Protect3 2) BickAdd Rand Painter 2) BickAdd Rand Protection BA1012 Rund Protect1 2) BickAdd Rand Protection BA1013 Rund Protect1 2) BickAdd Rand Protection BA1013 Rund Protect1 2) BickAdd Rand Protection BA1014 Rund Protect1 2) BickAdd Paint Protection BA102 2) BickAdd Paint Protection BA102 2) BickAdd Paint Protect1 2) BickAdd Paint Protect 2) BickAdd Paint Protect 2) BickAdd | 22   | BackAdd   | Misc                            | BA1025      | Misc 6      |           |          |
| 31         BackAdF Paint Protection         BA1009         Paint Protect 2           35         BackAdF Paint Protect 3         BackAdF Paint Protect 3           36         BackAdF Paint Protect 3         BackAdF Paint Protect 3           37         BackAdF Paint Protect 3         BackAdF Paint Protect 3           38         BackAdF Paint Protect 1         BA1011         Rust Protect 1           38         BackAdF Paint Protect 1         BA1011         Rust Protect 1                                                                                                    | 23   | BackAdd   | Paint Protection                | 8A1000      | Paint Prot  | ect 1     |          |
| 23         BackAdd         Paint Protect 3           24         BackAdd         Remote Replace 1           27         BackAdd         Remote Replace 1           27         BackAdd         Remote Replace 1           28         BackAdd         BaltOS           29         BackAdd         Rust Protect 1           21         BackAdd         BaltOS           22         BackAdd         Rust Protect 1                                                                                                    | 24   | BackAdd   | Paint Protection                | BA1009      | Paint Prot  | ect 2     |          |
| 26 BackAdd         Remote Replacement         BA1012         Remote Replace 1           27 BackAdd         Road Hazard         BA1005         Road Hazard 1           28 BackAdd         Rust Protect 1         BA1011         Rust Protect 1           H + H         SequenceItembers (?)         ***         ***                                                                                                    | 25   | BackAdd   | Paint Protection                | BA1021      | Paint Prot  | ect 3     |          |
| 27         BackAdd         Road Hazard         BA1005         Road Hazard 1           28         BackAdd         Rust Protection         BA1011         Rust Protect 1           H         H         SequenceNumbers (7)         P2                                                                                                    | 25   | BackAdd   | Remote Replacement              | BA1012      | Remote R    | eplace 1  |          |
| 25 BackAdd Rust Protection BA1011 Rust Protect 1 H + + H SequenceRumbers (7) *3                                                                                                    | 27   | BackAdd   | Road Hazard                     | BA1005      | Road Haza   | and 1     |          |
| H + + H Sequencellumbers (7)                                                                                                    | 28   | BackAdd   | Rust Protection                 | BA1011      | Rust Prote  | nt1       |          |
|                                                                                                    | 14.1 | EF H Se   | quenceNumbers (7)               |             |             |           |          |

6. Reference this list when synching information in third-party systems.